# <u>RIB iTWO</u>

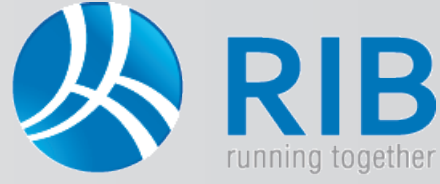

### Baugliederung nach ÖN B1801-1:2009 im LV

In iTWO® ist im Stammprojekt die Baugliederung der ÖNORM 1801-1:2009 hinterlegt und diese kann im Leistungsverzeichnis Positionen zugeordnet werden. Standardmäßig wird ein LV aufgrund seiner Positions-Nummern sortiert und strukturiert. Wird eine zusätzliche Zuordnung nach ÖNORM B1801-1 vorgenommen, kann auch die dortige Nummerierung als Struktur angewendet werden. Werden zu den Positionen Preise eingetragen, lassen sich schnell Bauwerkskosten, Baukosten, Errichtungskosten sowie Gesamtkosten aufgrund der ÖNORM ermitteln.

#### Und so wird's gemacht:

In iTWO® wird ein Projekt geöffnet. Unter dem Ordner "Kataloge" befinden sich die Gliederungen, wo auch die Baugliederung der ÖNORM B1801-1:2009 aktiviert werden kann. Über das Pull-Down-Menü der Kataloge (Katalog 1) kann die Gliederung KGR 1801:2009 zugeordnet werden. Anschließend steht diese im Leistungsverzeichnis zur Verfügung.

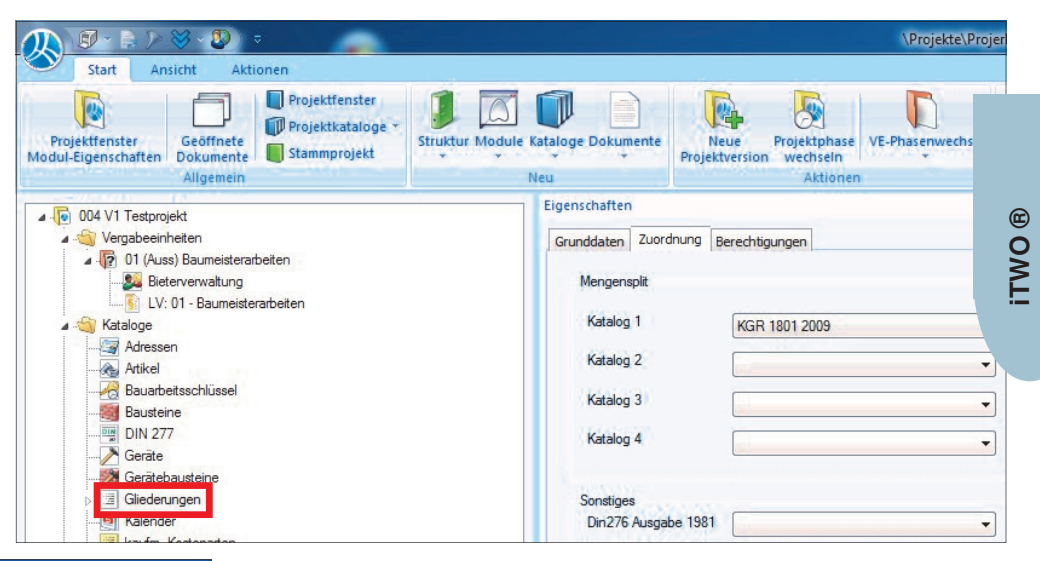

| Poitionsnummer | Kurz-I Gr ZZG ZZA | Kurztext                                       |   | Menge          | ME             |   |  |
|----------------|-------------------|------------------------------------------------|---|----------------|----------------|---|--|
| 01             |                   | GU                                             |   | Nanpassen      |                |   |  |
| 01.            |                   | Baumeister                                     |   | ~ <del>2</del> |                |   |  |
| 01.01.         |                   | Baustellengemeinkosten                         |   | Druckoptionen  |                |   |  |
| 01.01.11.      |                   | Zusammenfassung der Baustellengemeinkost       |   | Drucken        | ,              |   |  |
| 01.01.11.01    |                   | Einmalige Kosten der Baustelle, einschließlich |   |                |                |   |  |
| 01.01.11.01A.  |                   | Einrichten der Baustelle                       |   | Diagramm       |                |   |  |
| 01.01.11.01B.  |                   | Räumen der Baustelle<br>System-Gerüste         |   | Diagramme      | ,              | • |  |
| 01.01.18.      |                   |                                                |   | 2000           |                |   |  |
| 01.01.18.01    |                   | System-Gerüst (System-G.) als Arbeitsgerüst in | _ | Speichern als  |                |   |  |
| 01.01.18.01A.  |                   | System-G.                                      |   | 250,00         | m <sup>2</sup> |   |  |
| 01.01.18.01B.  |                   | System-G.Gebrauchsüberl.                       |   | 500,00         | VE             |   |  |

| Spalte             | Überschrift        | Breite | sichtbar | Einspr | *      | ОК                |
|--------------------|--------------------|--------|----------|--------|--------|-------------------|
| Attribut2          | Attribut2          | 10     |          |        |        | -                 |
| Attribut 3         | Attribut 3         | 10     |          |        |        | Abbrechen         |
| Attribut 4         | Attribut4          | 10     |          |        |        | Hife              |
| Attribut 5         | Attribut5          | 10     |          |        |        |                   |
| Attribut 6         | Attribut 6         | 10     |          |        |        | Formatierung      |
| Attribut 7         | Attribut 7         | 10     | 10       |        | Zeilen |                   |
| Attribut 8         | Attribut8          | 10     |          |        |        |                   |
| Attribut 9         | Attribut9          | 10     |          |        |        | Spatten           |
| Attribut 10        | Attribut 10        | 10     |          |        |        |                   |
| Seitennr. (SMM7)   | Seitennr. (SMM7)   | 0      |          |        |        | Anzahl Fixspalten |
| aufende Nr (SMM7)  | Laufende Nr (SMM7) | 0      |          |        |        | 0 🌲               |
| KGR 1801 2009      | KGR 1801 2009      | 14     | ~        |        |        |                   |
| Bez, KGR 1801 2009 | Bez, KGR 1801 2009 | 25     | ~        |        |        | Zeilenumbruch     |

Danach ist es möglich, im Leistungsverzeichnis in der Tabellenansicht zusätzliche Spalten für die ÖN B1801-1 sichtbar zu schalten. Dazu wird mittels Rechtsklick der Maus auf eine der Überschriften der Spalten geklickt und Anpassen gewählt.

Es öffnet sich ein Fenster, in welchem Spalten der Tabellenansicht aktiviert bzw. deaktiviert werden können. Fast am Ende der Auflistung befinden sich die Spalten KGR 1801 2009 und Bez. KGR 1801 2009, die durch setzen eines Häkchens sichtbar werden. Mit OK bestätigen.

Die beiden neuen Spalten stehen Ihnen jetzt in der Tabelle zur Verfügung. Positionen können nun über die Spalte KGR 1801 2009, in den dort nicht schreibgeschützten Feldern, durch Betätigen des seitlichen Buttons oder der F3-Taste der ÖN zugeordnet werden.

| 5    | - C · · · · · · · · · · · · · · · · · · |                                        |                                                  |       |    |               |              |               |                        |
|------|-----------------------------------------|----------------------------------------|--------------------------------------------------|-------|----|---------------|--------------|---------------|------------------------|
| Stru | Struktur                                | Poitionsnummer                         | Kurztext                                         | Menge | ME | Einheitspreis | Gesamtbetrag | KGR 1801 2009 | Bez. KGR 1801 2009     |
| Re   | - 6                                     | 01                                     | GU                                               |       |    |               | 0.00         |               | TOTOLOGI A MILTON LETT |
| rba  |                                         | 01.                                    | Baumeister                                       |       |    |               | 0,00         |               |                        |
| E I  | - <u>6</u>                              | 01.01.                                 | Baustellengemeinkosten                           |       |    |               | 0,00         |               |                        |
|      | - <mark>- &amp;</mark>                  | 01.01.11.                              | 1.11. Zusammenfassung der Baustellengemeinkosten |       |    |               | 0.00         |               |                        |
| -    | E                                       | 01.01.11.01                            |                                                  |       |    | 18            |              |               |                        |
|      | ► <u></u> §                             | 01.01.11.01A. Einrichten der Baustelle |                                                  | 1,00  | PA | 0.00          | 0.00         | <u></u>       | 8941                   |
|      | -S                                      | 01.01.11.01B.                          | Räumen der Baustelle                             | 1,00  | PA | 0.00          | 0,00         | 45            |                        |
|      |                                         | 01.01.18.                              | System-Gerüste                                   |       |    |               | 0,00         |               |                        |

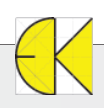

## <u>RIB iTWO</u>

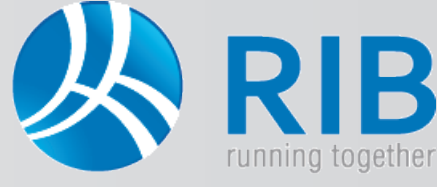

### Baugliederung nach ÖN B1801-1:2009 im LV

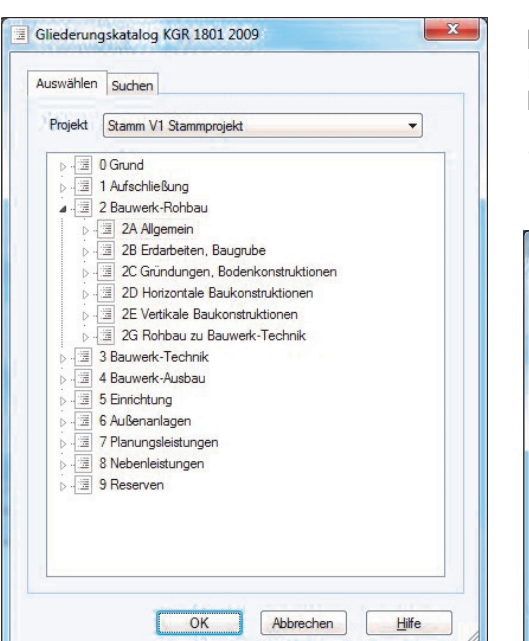

Nach drücken des Buttons wird die Baugliederung It. ÖN geöffnet. Treffen Sie Ihre Auswahl und bestätigen Sie diese mittels Doppelklick oder durch den Button OK.

TIPP: Die Zuordnung kann auch durch Eingabe der Nummer It. ÖN (Bsp. 2A) erfolgen. Diese wird dann in den Spalten angezeigt.

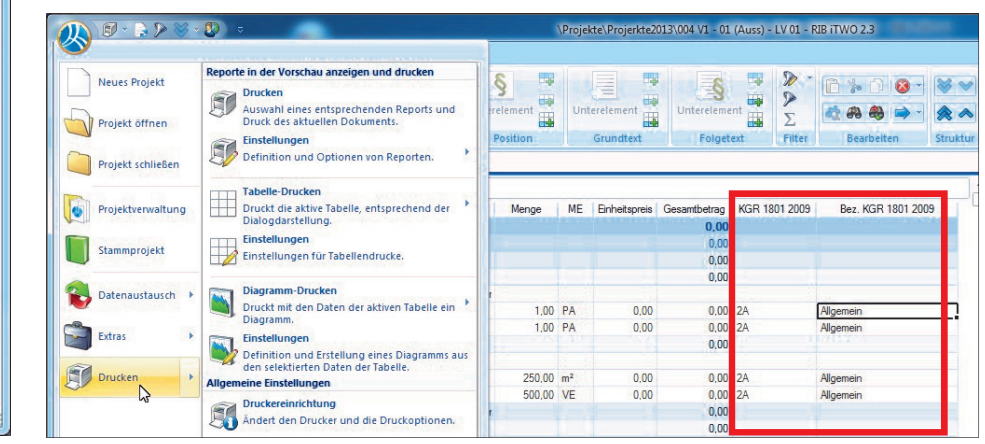

Über Drucken wird eine Liste gewählt und diese in den Druck-Optionen unter der Karteikarte Sortierung auf die KGR 1801 2009 eingestellt.

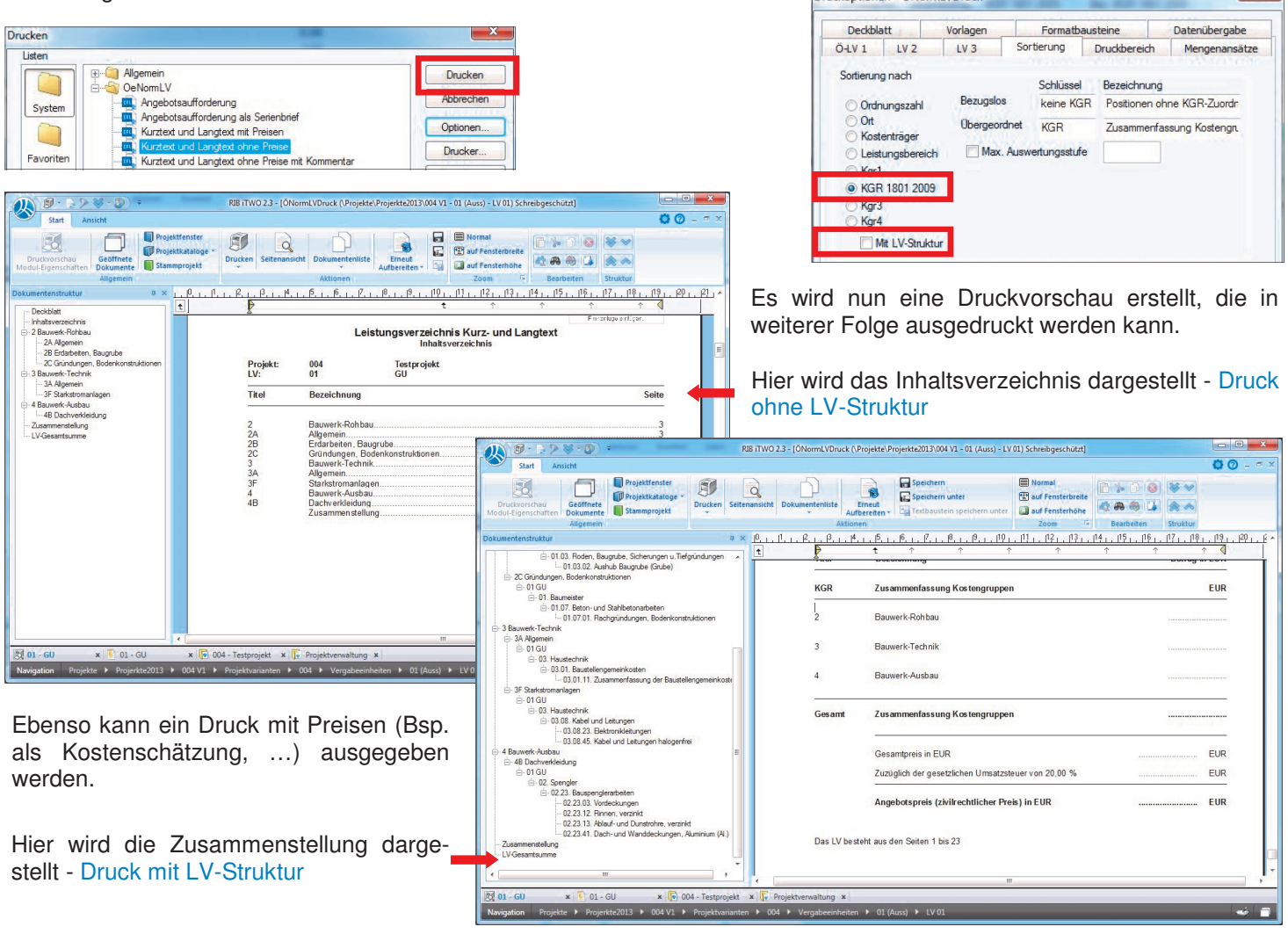